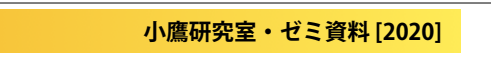

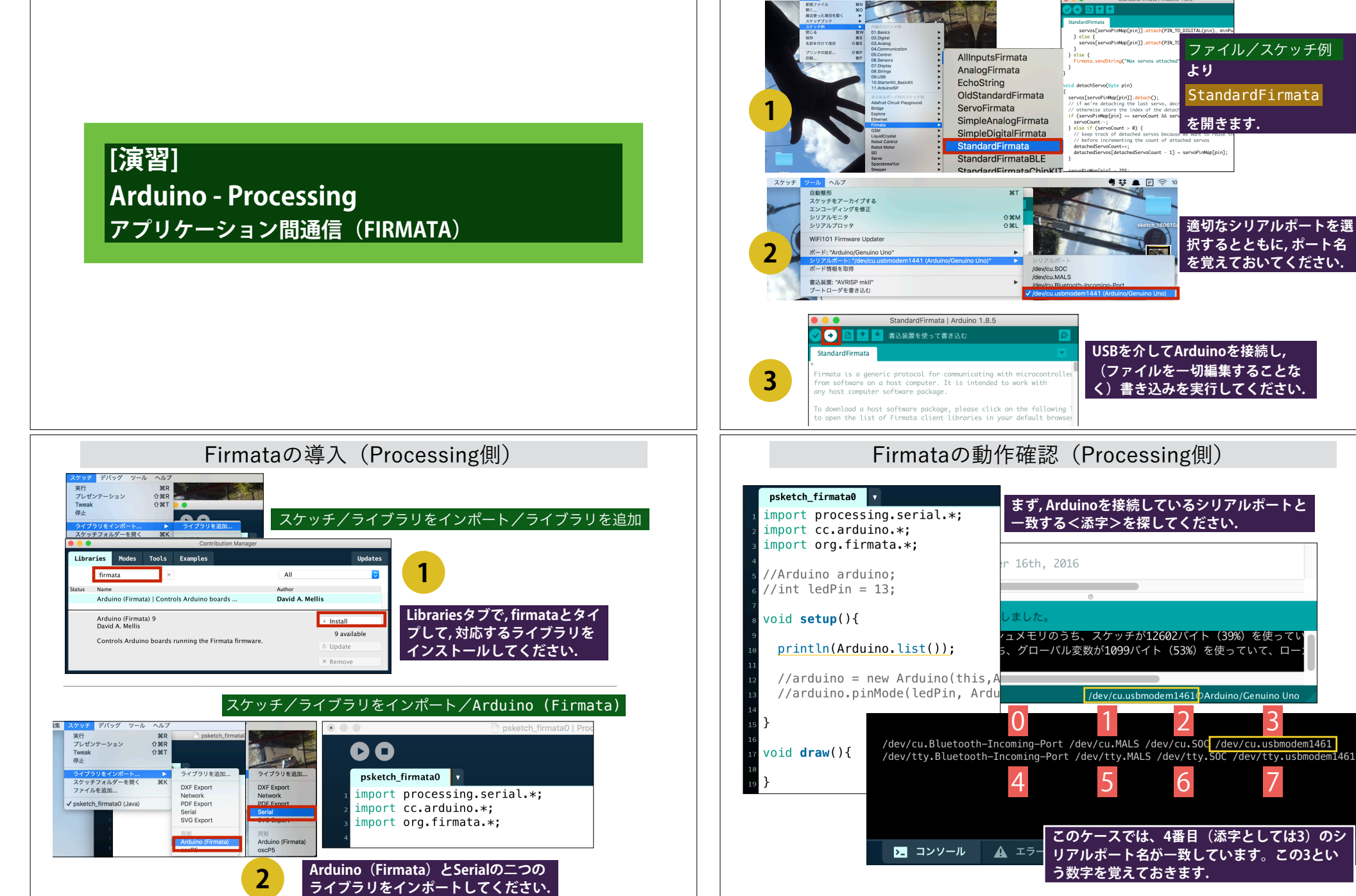

Firmataの導入(Arduino側)

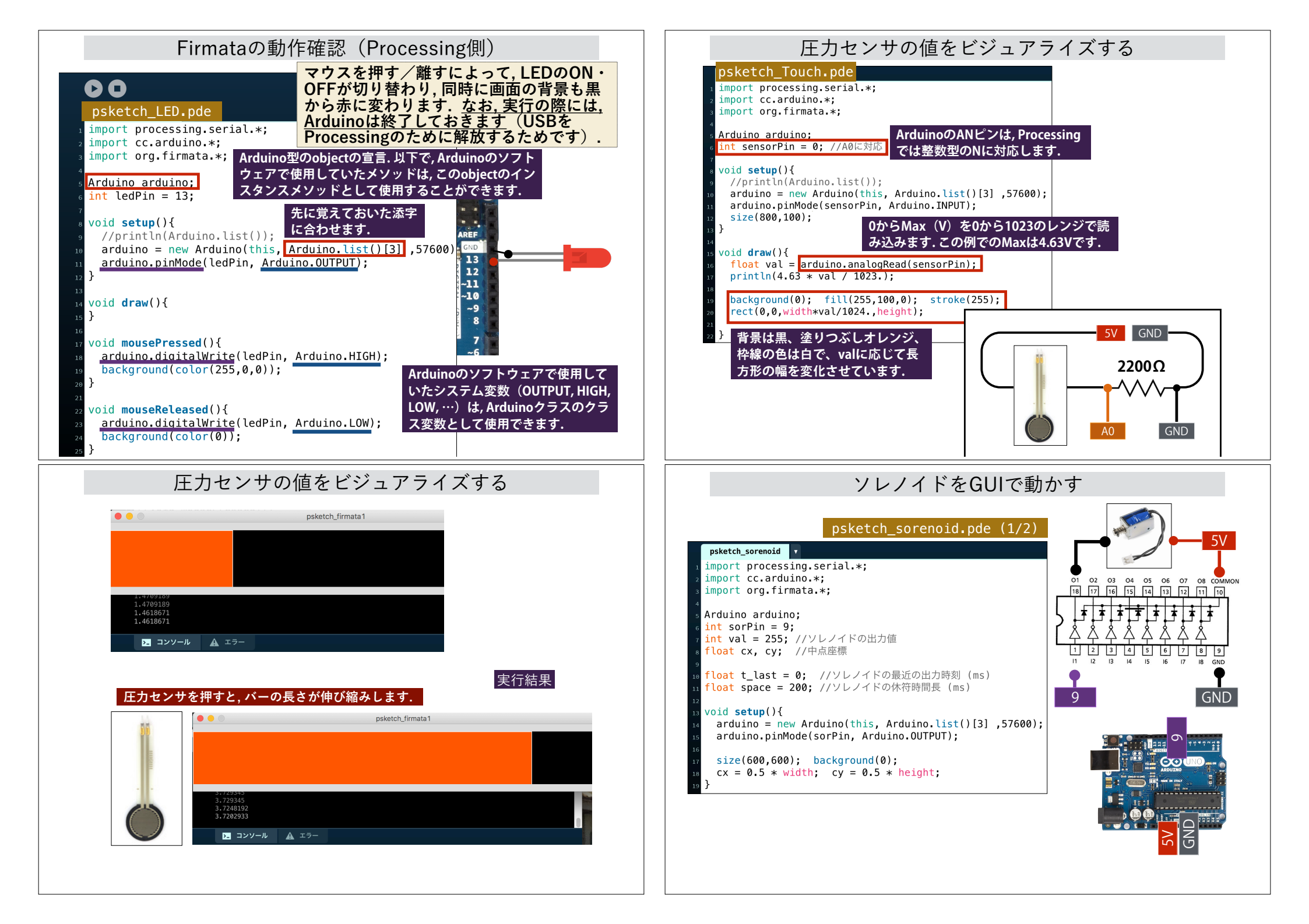

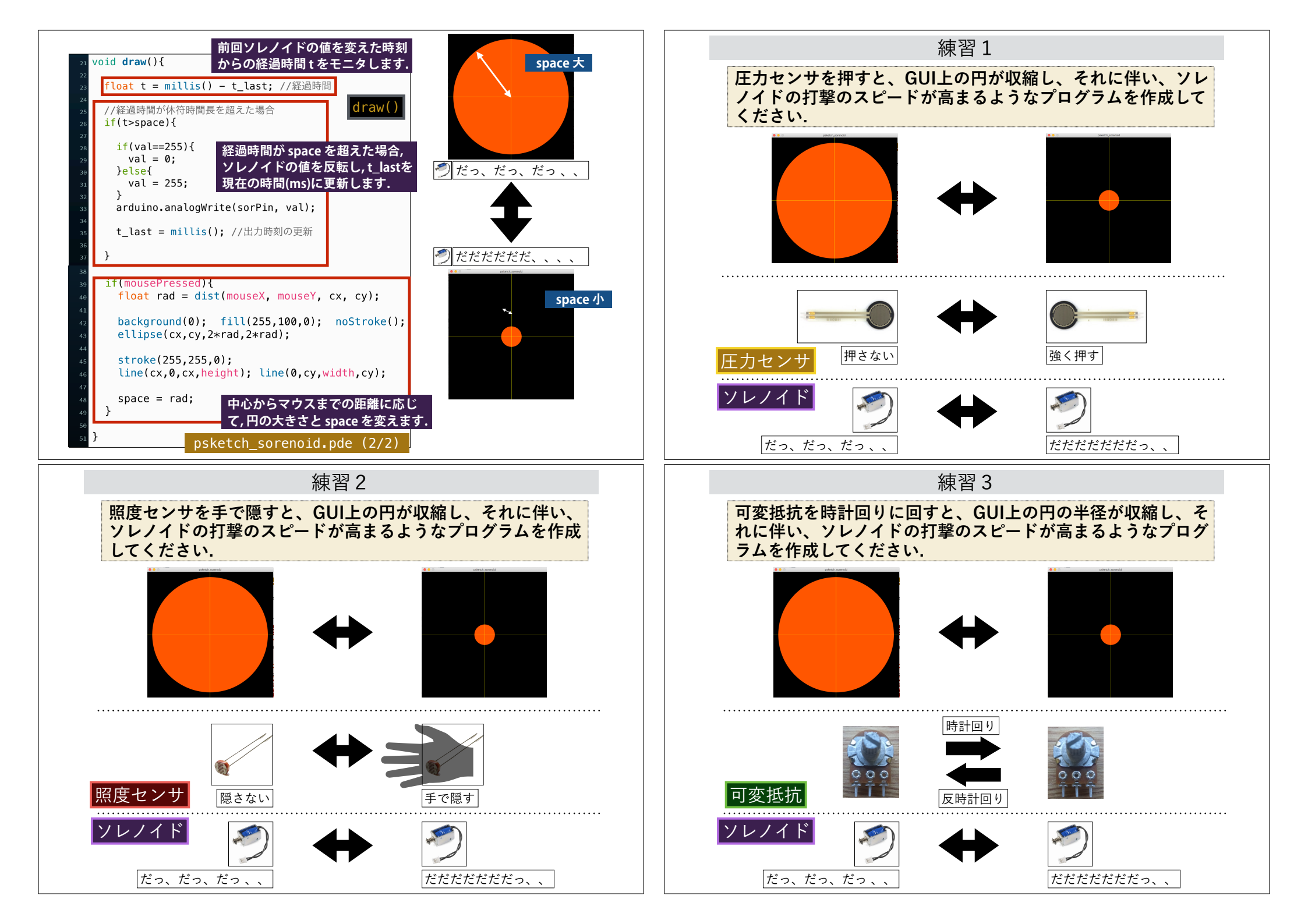

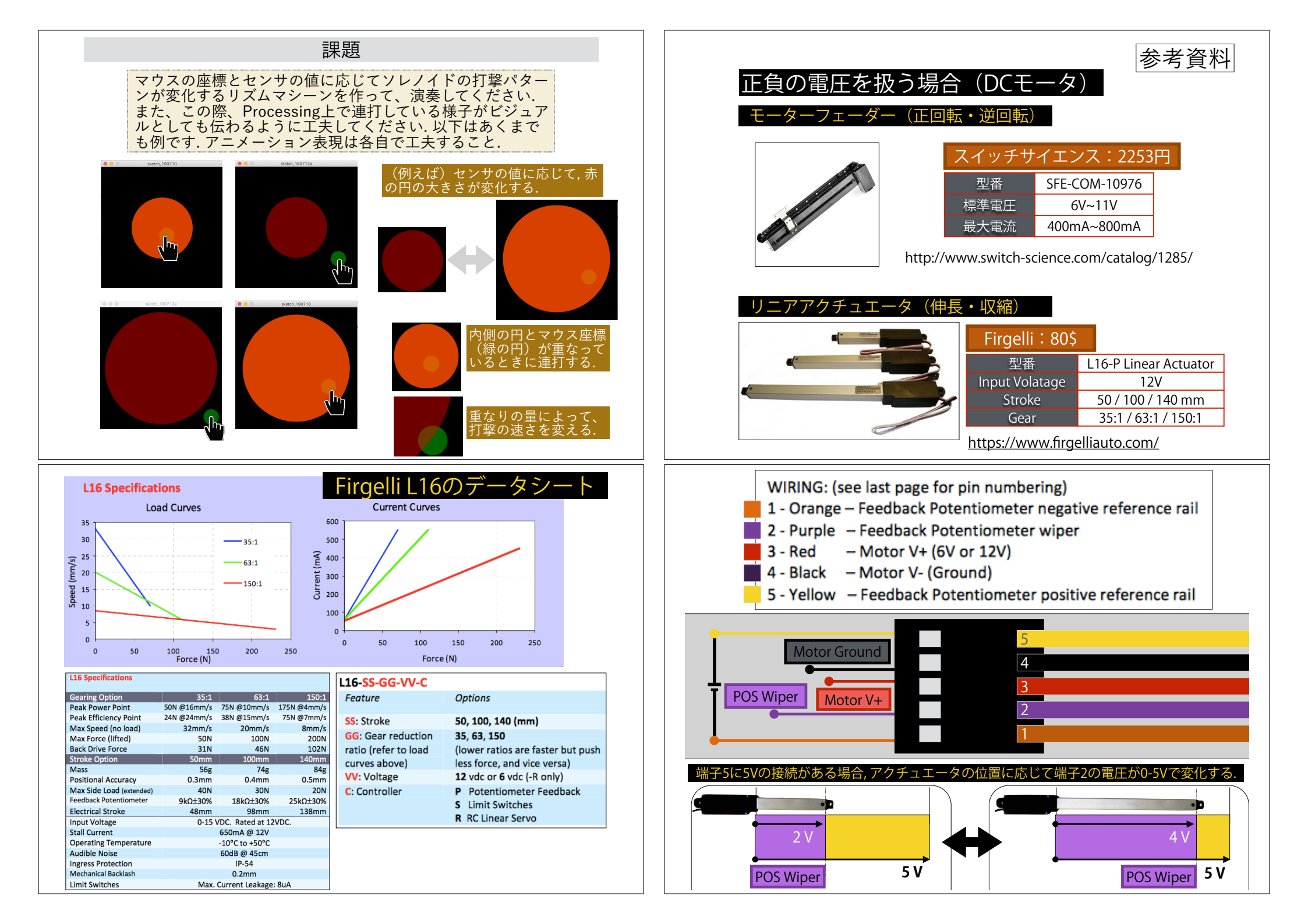

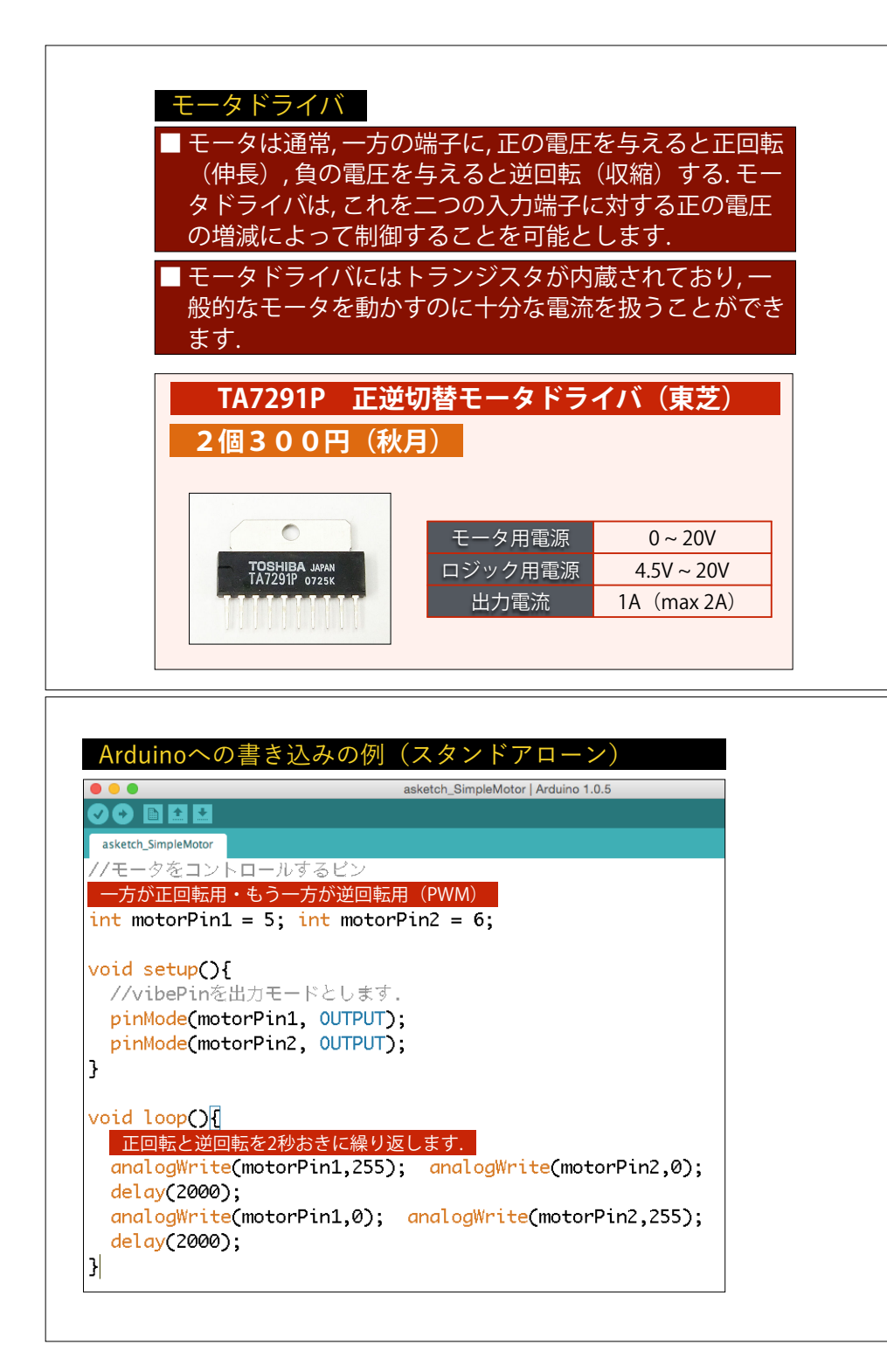

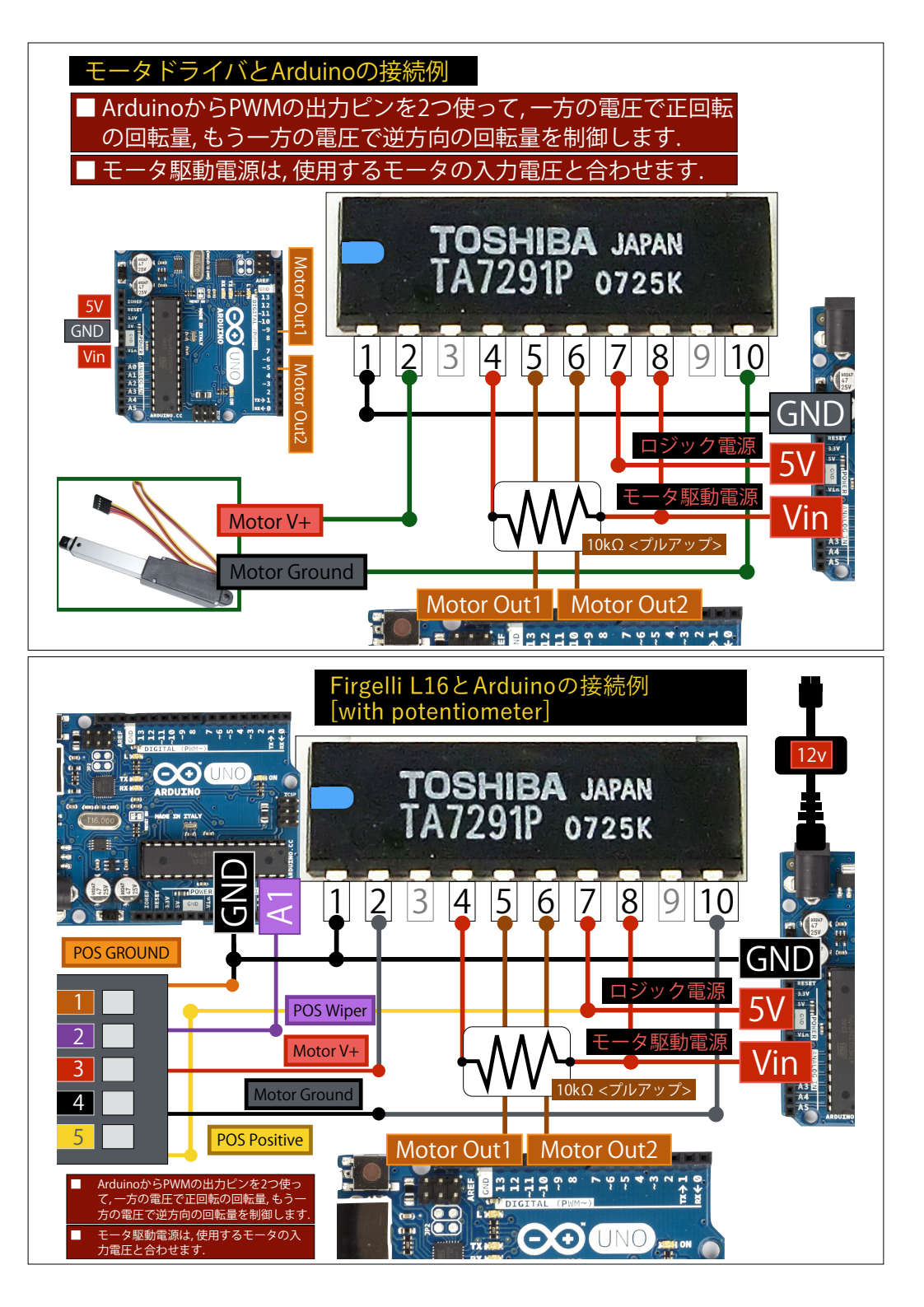